**UNIVERSIDADE DE SÃO PAULO** 

# Sistema de Votação Como votar

Centro de Tecnologia da Informação de São Carlos Superintendência de Tecnologia da Informação

Setembro de 2016

# Introdução

O **Sistema de Votação da Universidade de São Paulo** é um sistema *web* corporativo derivado diretamente do sistema *Helios Voting* de Ben Adida<sup>1</sup> e adaptado para a Universidade de São Paulo.

Trata-se de um novo paradigma de votação eletrônica: as votações possuem alto grau de confiabilidade e possuem também auditoria aberta, uma vez que cada eleitor recebe um comprovante da votação (assinatura da cédula) que pode ser verificado no próprio sistema para garantir que suas escolhas foram recebidas e registradas corretamente. Ainda, o sigilo do voto é garantido por meio de codificação (criptografia) da cédula de votação antes do envio ao sistema.

# Tutorial para votação

Para votações restritas, é necessário ter em mãos o seu **Voter ID** e a sua senha (**Password**), que são encaminhados eletronicamente pelo **Sistema de Votação da Universidade de São Paulo** aos endereços eletrônicos das pessoas habilitadas.

#### Entrando no sistema

Você receberá uma mensagem do Sistema de Votação, como ilustrado abaixo:

#### Sistema de Votação da USP

para mim 포

Caro(a) Sicrano Beltrano,

Esta é uma mensagem automática e não é necessário respondê-la.

Participe desta votação importante para a comunidade USP

Para votar, utilize o navegador Firefox, Chrome, Safari ou Edge em computadores com sistemas operacionais Windows, Mac e Linux ou em dispositivos móveis como tablets e celulares Android. Em dispositivos móveis como sistema operacional iOS, utilize o navegador Safari. Esse sistema de votação NÃO ESTÁ DISPONIVEL PARA OS NAVEGADORES INTERNET EXPLORER.

OBSERVAÇÃO: Além desses navegadores, é necessário que seu computador tablet ou celular tenha o plugin Java instalado.

COMO TER ACESSO À VOTAÇÃO

Exemplo de Votação Eletrônica

1. Utilize o endereço abaixo para acessar a votação:

http://votacao.usp.br/helios/e/ExemploVotacao/vote

2. Utilize as credenciais abaixo para se autenticar no sistema:

Usuário: 67890 Senha: BYEVL8dGq9

Sistema de Votação da Universidade de São Paulo

Utilize o *link* recebido no seu navegador e, então, a página de credenciação será exibida:

| $\Box \mathbb{S}$     | Ţ,                     | <b>Iniversidade de São Paulo</b><br><sub>rasil</sub>                                                           |
|-----------------------|------------------------|----------------------------------------------------------------------------------------------------|
| Página inicial        | Informações / Aju      | rda                                                                                                    |
| Exen                  | nplo de                | Votação Eletrônica                                                                                             |
| Esta vota<br>cadastra | ação, com ass<br>idos. | sinatura rJsjE5p1wrpd56666CDHqh1sBisKHs5/SJrhrBo69CeY, é restrita e pode ser somente vista pelos participantes |
| Usuário:              |                        |                                                                                                    |
| Senha:                |                        |                                                                                                    |
| Entra                 | ar                     |                                                                                                    |
|                       |                        |                                                                                                    |
| Não autentic          | ado. Entrar            |                                                                                                    |

Digite o seu **Voter ID** e a senha (**Password**) recebida no e-mail e pressione o botão **Autenticar**.

O sistema irá exibir informações sobre a votação (descrição e instruções), como ilustra a figura abaixo:

| Cédula de Votação [Sair]                                                                                                    |
|----------------------------------------------------------------------------------------------------|
| Exemplo de Votação Eletrônica<br>Esta é uma votação de Exemplo                                                                                                    |
| Para votar, siga os passos descritos a seguir.                                                                                                    |
| <ol> <li>Escolha suas opções.<br/>Você pode facilmente navegar entre as perguntas.</li> </ol>                                                                              |
| <ol> <li>Revise e Confirme suas escolhas.<br/>Suas escolhas são codificadas com segurança dentro do seu navegador e você receberá uma assinatura da<br/>cédula.</li> </ol> |
| <ol> <li>Envie sua cédula codificada.</li> <li>Suas credenciais serão necessárias para enviar sua cédula codificada para ser apurada.</li> </ol>                           |
| Iniciar                                                                                                    |
| Assinatura da votação: rJsjE5p1wrpd56G6CDHqh1sBisKHsS/SJrhrBoG9CeY                                                                                                    |

Para a votação ser realizada com sucesso, é necessário escolher as opções das questões apresentadas, criptografar a sua cédula de votação, enviar sua cédula ao sistema e registrar o seu voto. Se sua votação for interrompida antes do registro no servidor, seu voto não será computado.

# Iniciando a votação

Para iniciar a votação, pressione o botão Iniciar.

A votação é formada pelo menos por uma questão e é apresentada como a seguir:

|                                                                                                    | Cédula                                                  | a de Votação         |                      | [Sair] |
|----------------------------------------------------------------------------------------------------|---------------------------------------------------------|----------------------|----------------------|--------|
| E                                                                                                    | xemplo de                                               | Votação              | Eletrônica           |        |
|                                                                                                    | Esta é u                                                | uma votação de Exemp | blo                  |        |
|                                                                                                    | (1) Escolha                                             | (2) Revise           | (3) Envie            |        |
| Qual é a sua cor pret<br>Questão 1 de 2 — selecione no máx<br>Para expressar o seu voto em BRAM<br>Amarelo<br>Azul<br>Verde<br>Verde<br>Vermelho<br>NULO | ferida?<br>Imo 1 opção.<br>ICO nenhuma opção deve ser s | elecionada.          |                      |        |
| Próximo                                                                                                    |                                                         |                      |                      |        |
| Assin                                                                                                    | iatura da votação: rJsjE5j                              | plwrpd56G6CDHqh1s    | BisKHsS/SJrhrBoG9CeY |        |

Para cada questão, o sistema informa o número máximo de respostas que você poderá escolher. Selecione a opção (ou opções) e pressione o botão **Próxima**.

Caso deseje votar em **BRANCO**, não selecione nenhuma opção. Para anular essa opção, selecione **NULO**.

Se a votação for composta por mais de uma questão, a próxima é exibida automaticamente:

|                                                                                                    | Cédula                                               | de Votação          |                    | [Sair]     |
|----------------------------------------------------------------------------------------------------|------------------------------------------------------|---------------------|--------------------|------------|
| E                                                                                                    | xemplo de                                            | Votação             | Eletrônica         | 1          |
|                                                                                                    | Esta é u                                             | ma votação de Exemp | blo                |            |
|                                                                                                    | (1) Escolha                                          | (2) Revise          | (3) Envie          |            |
| Quais são suas fruta<br>Cuestão 2 de 2 - selecione no minit<br>Abacate<br>Abacaxi<br>Açaí<br>Banana<br>Caju<br>Goiaba<br>Laranja<br>Manga<br>Melancia<br>NULO | <b>S favoritas?</b><br>no 1 opção e no máximo 3 opçô | 65.                 |                    |            |
| Anterior                                                                                                    |                                                      |                     |                    | Prosseguir |
| Assin                                                                                                    | atura da votação: rJsjE5p                            | lwrpd56G6CDHqh1s    | BisKHsS/SJrhrBoG9C | сеY        |

Selecione sua opção. Caso haja mais questões, pressione o botão **Próxima**. Se for a última questão, pressione o botão **Prosseguir**. Caso deseje voltar para a questão anterior, pressione o botão **Anterior**.

# Criptografando sua cédula

Ao responder todas as questões, o sistema irá exibir a sua cédula de votação com as questões e opções selecionadas, como ilustra a figura abaixo:

|                                                                                                    | Cédul                                                                            | a de Votação                                                   |                                     | [Sair]              |
|----------------------------------------------------------------------------------------------------|----------------------------------------------------------------------------------|----------------------------------------------------------------|-------------------------------------|---------------------|
| E                                                                                                    | xemplo de                                                                        | Votação                                                        | Eletrônio                           | ca                  |
|                                                                                                    | -<br>Esta é                                                                      | uma votação de Exemp                                           | lo                                  |                     |
| [                                                                                                    | (1) Escolha                                                                      | (2) Revise                                                     | (3) Envie                           | ]                   |
| Revise sua cédula                                                                                         |                                                                                  |                                                                |                                     | Auditar [opcional]  |
| Pergunta #1: Qual é a sua co                                                                              | or preferida?<br>s frutas                                                        |                                                                |                                     |                     |
| A assinatura da sua cédula é te<br>Ao pressionar o botão <b>Confirm</b><br>permanecerá. A versão codifica | 01Emdy/18pKI8nuXYWUoh<br>ar, a versão não codificad<br>ada deverá ser enviada ac | h4e/ydkDT7eMWlmIK7ZP<br>da da sua cédula será de<br>o Sistema. | r <b>ca</b><br>estruída e somente a | a versão codificada |
| Confirmar                                                                                                 |                                                                                  |                                                                |                                     |                     |
| Assina                                                                                                    | atura da votação: rjsjE5                                                         | 5p1wrpd56G6CDHqh1s                                             | BisKHsS/SJrhrBo                     | 39CeY               |

Pressione no *link* **[Editar escolha]** para alterar a questão que você deseja. Certifique-se das opções escolhidas e, caso deseje confirmar sua votação, pressione o botão **Confirmar**.

#### Enviando sua cédula

A criptografia é realizada pelo seu navegador. Assim, ao criptografar sua cédula, o sistema irá emitir um código identificador, como ilustra a tela abaixo:

| Universidade de São Paulo<br>Brasil                                                             |
|-------------------------------------------------------------------------------------------------|
| Página inicial Informações / Ajuda                                                              |
| Envie sua cédula para a votação Exemplo de Votação Eletrônica                                   |
| Você está autenticado como <mark>O Sicrano Beltrano</mark>                                      |
| Enviar cédula                                                                                   |
| Você pode enviar tantas cédulas quanto quiser.<br>Apenas a última será considerada.<br>Cancelar |
| Se você cancelar agora, seu voto NÃO será enviado e nem registrado.                             |
| Entretanto, você pode iniciar o processo de votação novamente, se desejar.                      |
| Autenticado como participante Sicrano Beltrano na votação Exemplo de Votação Eletrônica. [Sair] |
|                                                                                                 |

O Sistema de Votação da USP não relaciona você com as opções escolhidas, preservando o sigilo do seu voto.

Guarde essa informação para confirmar sua votação no futuro.

Antes de enviar o seu voto, você pode auditá-lo. Veja a seção **Auditando sua cédula** abaixo.

Para enviar sua cédula, pressione o botão **Enviar cédula**. O sistema então informa que a cédula foi enviada e registrada:

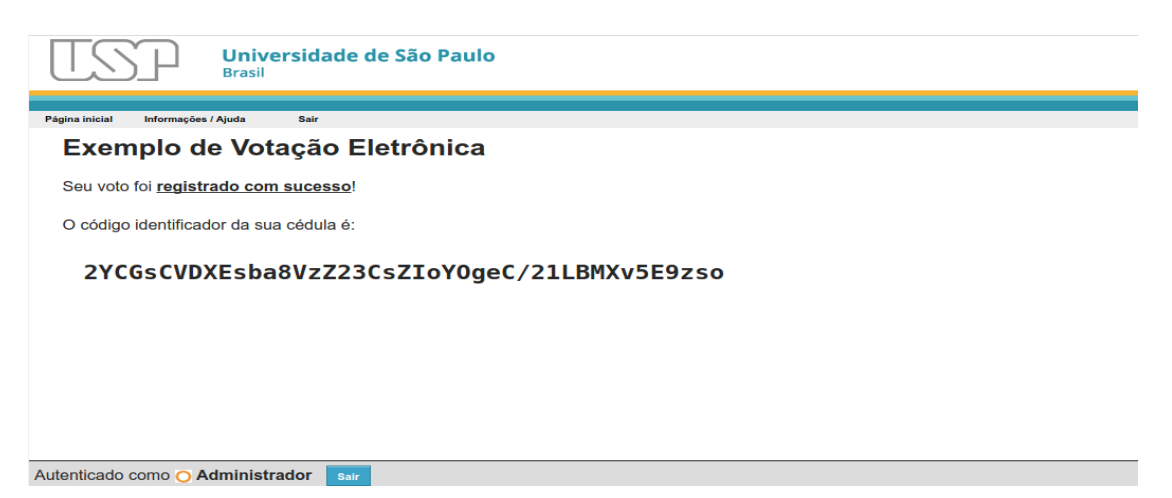

# Verificando sua cédula

Você receberá uma mensagem notificando sobre o registro do seu voto:

| Sistema de Votação da USP                                             |
|-----------------------------------------------------------------------|
| para mim 💌                                                            |
|                                                                       |
| Você registrou com sucesso um voto em                                 |
| Exemplo de Votação Eletrônica                                         |
| O curador desta eleição é o Sistema de Votação da USP (Helios Voting) |
| Sua cédula: http://votacao.usp.br/helios/v/2YCGsCVD                   |
| Esta é uma mensagem automática e não é necessário respondê-la.        |
|                                                                       |

Sistema de Votação Eletrônica da Universidade de São Paulo

Utilize o *link* e as credenciais utilizadas na votação para verificar sua cédula e o sistema exibirá uma tela semelhante:

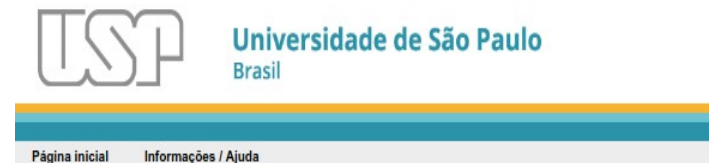

# Voto Declarado 2YCGsCVD

Declarado para Exemplo de Votação Eletrônica Identificador: 2YCGsCVDXEsba8VzZ23CsZIoY0geC/21LBMXv5E9zso Participante: <u>Sicrano Beltrano</u>

Detalhes

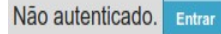

Utilize o identificador salvo e compare com o **Identificador** exibido pelo sistema. Você pode ver o seu voto criptografado, pressionando o *link* **Detalhes**:

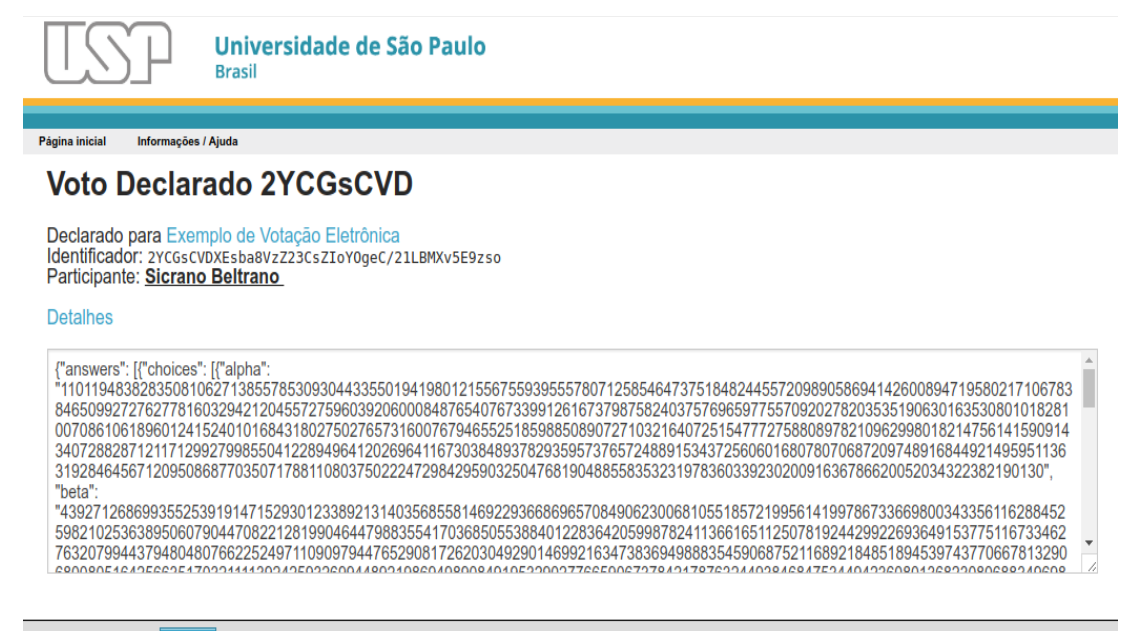

# Auditando sua cédula

Antes de enviar sua cédula, você pode auditar a criptografia utilizada. Entretanto, você terá que criptografar novamente, pois na cédula auditada, a criptografia é verificada e os votos são expostos. As cédulas auditadas não são utilizadas na contagem dos votos, mas apenas para certificar que a votação está correta.

|     | <b>a</b> (11) | ~     | ( ) )         |     |          |       |            |     |      |      |           | _ | 1   |
|-----|---------------|-------|---------------|-----|----------|-------|------------|-----|------|------|-----------|---|-----|
|     | Sua cédula    | não s | erá identífic | ada | preserva | ndo ( | o seu anor | nim | ato. |      |           |   | J   |
|     |               |       |               |     |          |       |            |     |      |      |           |   |     |
|     |               |       |               |     |          |       |            |     |      |      |           |   |     |
| ara | auditar       | รมล   | cédula        | ao  | invés    | de    | enviar     | 0   | seu  | voto | pressione | 0 | lin |

Para auditar sua cédula, ao invés de enviar o seu voto, pressione o *link* **Auditar** e o sistema exibirá uma explicação antes da auditoria:

|                                                                                           | Cédu                                          | la de Votação                          |                    | [Sair]                                                                                                    |
|-------------------------------------------------------------------------------------------|-----------------------------------------------|----------------------------------------|--------------------|----------------------------------------------------------------------------------------------------|
| Ex                                                                                        | emplo de                                      | Votação                                | Eletrôni           | ca                                                                                                    |
|                                                                                           | Esta é                                        | e uma votação de Exemp                 | lo                 |                                                                                                    |
|                                                                                           | (1) Escolha                                   | (2) Revise                             | (3) Envie          |                                                                                                    |
| Revise sua cédula Pergunta #1: Qual é a sua cor p                                         | utas<br>HcqSlzUv+oov6rxsV                     | r7SL2XWRN6A0a8s+rWp1                   | FY                 | Auditar [opcional]<br>Se desejar, você pode<br>auditar sua cédula e<br>verificar como suas<br>escolhas foram codificadas.<br>Você será conduzido a<br>codificar novamente suas<br>escolhas ao final da<br>auditoria.<br>Verificar codificação |
| Ao pressionar o botão <b>Confirmar</b> ,<br>permanecerá. A versão codificada<br>Confirmar | a versão não codifica<br>deverá ser enviada a | da da sua cédula será de<br>o Sistema. | estruída e somente | a versão codificada                                                                                                    |
| Assinatu                                                                                  | ra da votação: <b>N745B</b>                   | ngNuJNmTrSvYN1dP45                     | SEjX5i/tpgsaZxc    | 4Yygw                                                                                                    |

Para confirmar a auditoria, pressione o botão **Verificar codificação**. O sistema então exibirá a seguinte tela:

|                                                                                                    | Cédul                                                                                                    | a de Votação                                                                                                    |                                                                                                    | [Sair]                                           |
|----------------------------------------------------------------------------------------------------|----------------------------------------------------------------------------------------------------|----------------------------------------------------------------------------------------------------|----------------------------------------------------------------------------------------------------|--------------------------------------------------|
| E                                                                                                    | kemplo de                                                                                                    | Votação                                                                                                    | Eletrônica                                                                                                    |                                                  |
|                                                                                                    | Esta é                                                                                                    | uma votação de Exemp                                                                                                    | blo                                                                                                    |                                                  |
| [                                                                                                    | (1) Escolha                                                                                                    | (2) Revise                                                                                                    | (3) Envie                                                                                                    |                                                  |
| Sua cédula auditad                                                                                                    | la                                                                                                    |                                                                                                    |                                                                                                    |                                                  |
| IMPORTANTE: As escolhas feit<br>enviar uma cédula que deverá c<br><i>Confirmar</i> ao invés de <i>Auditar</i> .                                                                                                    | as nesta cédula que está<br>onstar da apuração, pre:                                                                                                    | á sendo auditada NÃO S<br>ssione o botão <b>Voltar</b> ab                                                                                                    | BERÃO CONSIDERADAS N<br>Daixo, codifique a cédula no                                                                                 | <b>NA APURAÇÃO</b> . Para<br>vamente e selecione |
| Por quê? O Sistema de Votação<br>ficar disponível para outras pess<br>assinatura é gerada e sua identi                                                                                                    | o da USP não permite qu<br>soas, que poderiam utiliz<br>dade é mantida em sigilo                                                                                                    | ue você audite e deposit<br>á-la para identificá-lo. Ar<br>o.                                                                                                    | e a mesma cédula, pois a c<br>o codificar novamente a céo                                                                            | édula auditada pode<br>dula, uma nova            |
| Como auditar? <u>Selecione o tex</u><br>analisar o resultado da codificaç<br>Sistema.                                                                                                    | to codificado abaixo, cop<br>ão. Ao finalizar a análise                                                                                                    | pie para a Área de Trans<br>e, pressione o botão <b>Vol</b> i                                                                                                    | ferência, e então use o <u>Ver</u><br>t <b>ar</b> , codifique a cédula nova                                                          | ificador de Cédulas para<br>imente e envie-a ao  |
| {"answers": [{"choices": [{"           "180235708529630240404912928           7285531600989704027479242443           162943825362329456304886404           6183476863953617949034601651           8000059435242510621445966882           1915111808826162736780296752           9389595246915247559820157956           588623376495298656145152327           0312666482042502272002349",           Antes de votar, você pode envia           Mesmo que você envie a cédu           que seja considerada no resu           Voltar | alpha":<br>938106821042539972395-<br>633852164357430751936;<br>442657229037630649105-<br>5441186216081995433-<br>248651559946357771354264<br>8651559946357771354264<br>8651559946357771354264<br>80511419668101378549514<br>4761146388282214941124;<br>"beta":<br>r esta cédula auditada (r<br>Ila auditada, vocé deve<br>tado da votação. | 4112806881610667446166<br>110034129899960928276<br>5257354999712592057633<br>5275544094483309712592057633<br>14866815871779244792216<br>5211773445023785985317<br>482454995743752873686<br>3246341522666829384786<br>1326 é obrigatório) para q<br>pressionar o botão Vo | 1400<br>1300<br>1300<br>1462<br>1300<br>1462<br>1300<br>1462<br>1300<br>1462<br>1462<br>1462<br>1462<br>1462<br>1462<br>1462<br>1462 | i possam verificá-la.<br>Ivamente e enviar para  |
| Assina                                                                                                    | tura da votação: N745Br                                                                                                    | ngNuJNmTrSvYN1dP45                                                                                                    | SEjX5i/tpgsaZxo4Yygw                                                                                                    |                                                  |

A verificação é feita em dois passos. Selecione todo o conteúdo do campo e copie. Então pressione o *link* **Verificador de Cédulas**. O sistema irá abrir uma nova janela ou aba do navegador com uma tela semelhante:

| O Verificador d                    | e Cédulas pe           | rmite que voc        | ê insira o texto | criptografado | de uma cédula | e verifique |
|------------------------------------|------------------------|----------------------|------------------|---------------|---------------|-------------|
| se ela foi correti                 | amente cripto          | grafada.             | 1 0000770 7/00   |               |               |             |
| Endereço da volaçao<br>Sua Cédula: | . /neilos/elections/aa | 121000-1074-11e7-901 | 1-3860770e7133   |               |               |             |
|                                    |                        |                      |                  |               |               |             |
|                                    |                        |                      |                  |               |               |             |
|                                    |                        |                      |                  |               |               |             |
|                                    |                        |                      |                  |               |               |             |
|                                    |                        |                      |                  | //            |               |             |
| Verificar                          |                        |                      |                  |               |               |             |

Cole o conteúdo copiado no campo **Sua Cédula** e pressione o botão **Verificar**. Se conteúdo e a criptografia estiverem correto o sistema exibir uma mensagem como abaixo:

| se ela foi correta                                                                                                    | mente criptografada.                                                                                                    |
|----------------------------------------------------------------------------------------------------|----------------------------------------------------------------------------------------------------|
| Endereço da Votação:                                                                                                    | /helios/elections/aa421866-1074-11e7-9011-3860770e7/33                                                                                                    |
| Sua Cédula:                                                                                                    |                                                                                                    |
| "153037765708700557<br>7259",<br>"283802925459773773                                                                                                    | 5835563901041983045796693409958381342548094875605538310 *                                                                                                    |
| 910",                                                                                                    | 000000000000000000000000000000000000000                                                                                                    |
| "230799836234404366                                                                                                    | 3662619848336499555542851372221635705844154746218833392                                                                                                    |
| 1915"]}], "election                                                                                                    | hash": "N745BngNuJNmTrSvYN1dP45SEjX5i/tpgsaZxo4Yygw",                                                                                                    |
| "election_uuid": "a                                                                                                    | 421866-f074-11e7-901f-3860770e7f33"}                                                                                                    |
| Verificar<br>Carregando informaç<br>Assinatura da votação<br>Assinatura da votação<br>Conteúdo da Cédula:<br>Pergunta #1 - Qual é i<br>Pergunta #2 - Quals s<br>Codificação verificada<br>Provas verificadas | es<br>é N745BngNuJNmTrSvYN1dP45SEjX5i/tpgsaZxo4Yygw<br>NljpHcqSizUv+oov6rxsVr7SL2XWRN6AOa8s+rWp1FY<br>corresponde à da cédula<br>i sua cor preferida? : Azul<br>ão suas frutas favoritas? : Banana, BRANCO, BRANCO |

Verifique se as opções exibidas pelo **Verificador de Cédulas** são idênticas às opções escolhidas.

Retorne à página do sistema e envie sua cédula auditada para o servidor, pressionando o botão

Enviar à Lista de Cédulas Auditadas. O sistema emitirá o seguinte aviso:

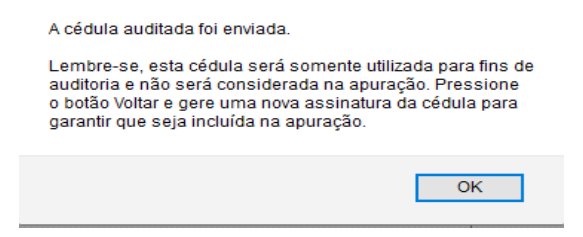

Pressione o botão **OK**. Então, pressione o botão **Voltar** e repita o processo:

- Confirme seu voto;
- Envie a cédula criptografada (veja a seção Enviando sua cédula);